# COMMENT PILOTER UN ÉCLAIRAGE A DISTANCE ?

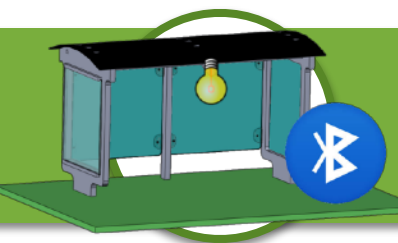

Nom prénom :

## **COMMENT COMMUNIQUER UNE INFORMATION SANS FIL ?**

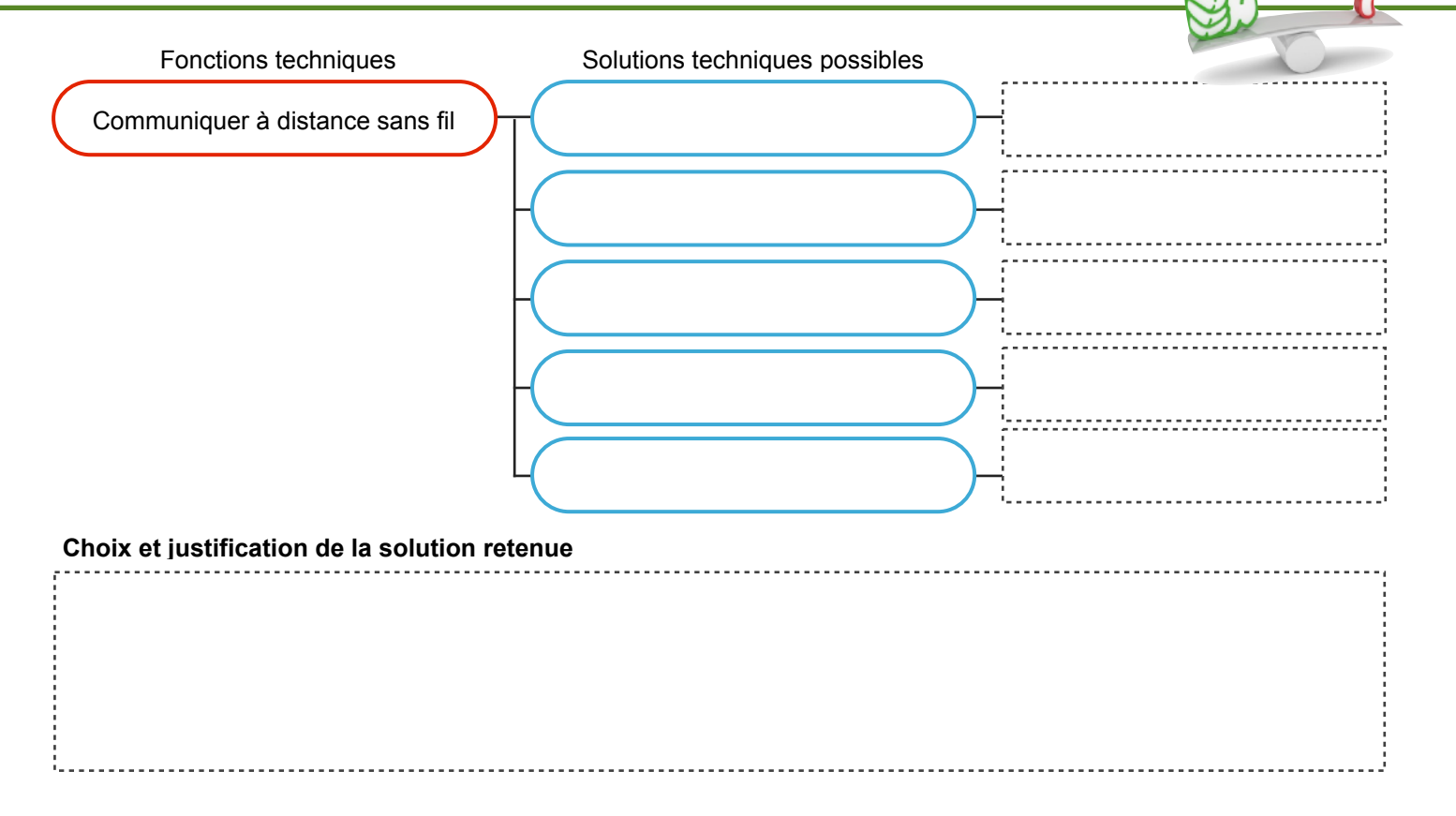

## **DESCRIPTION DU FONCTIONNEMENT**

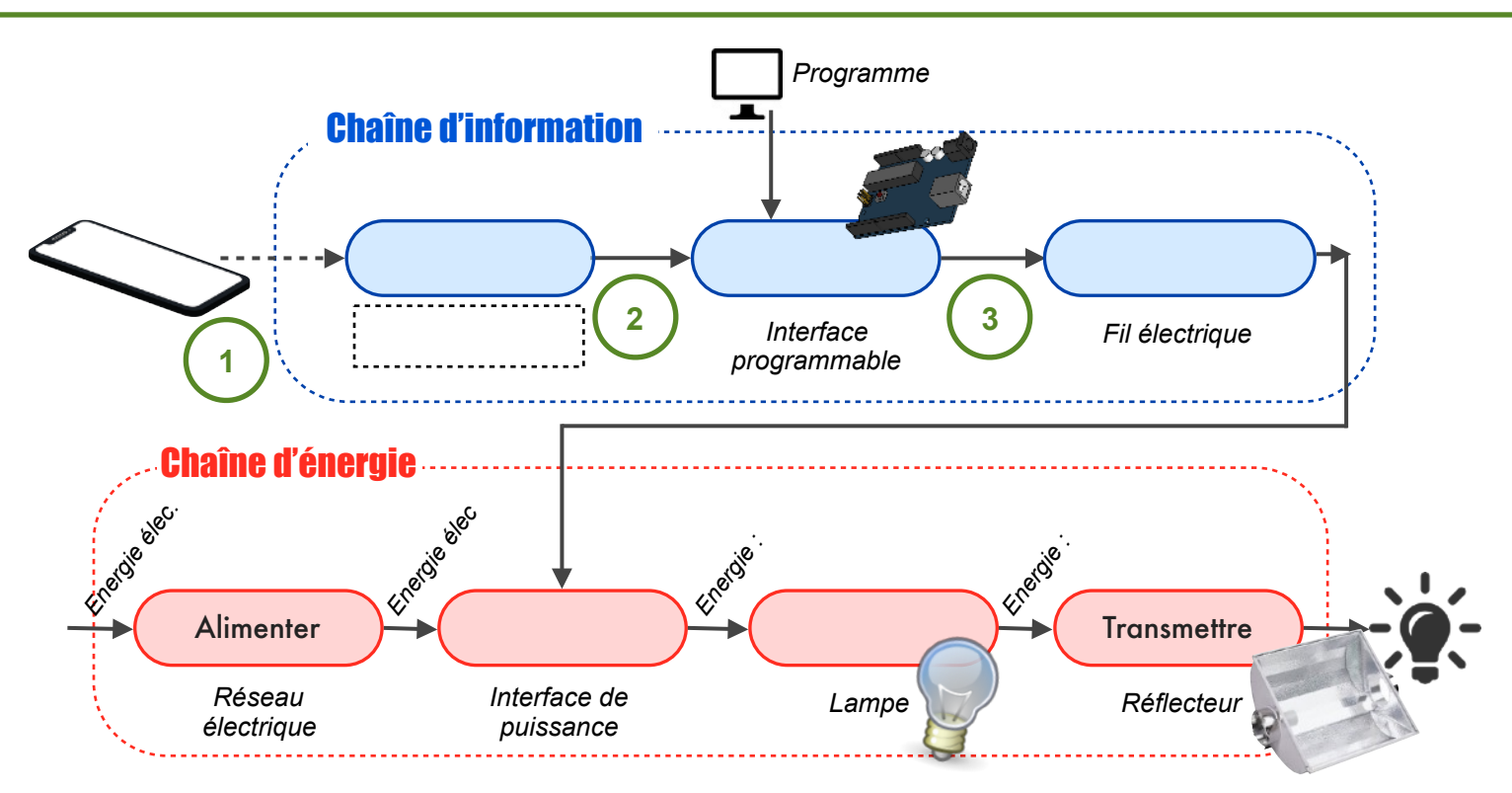

# COMMENT COMMUNIQUER UNE INFORMATION EN BLUETOOTH ?

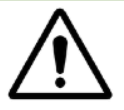

Dans le cadre de l'activité en classe, n'ayant pas à disposition le matériel nécessaire : Le smartphone communique directement avec l'interface programmable via un module bluetooth.

| ÷ | *     | <b>)))</b> |
|---|-------|------------|
|   | ,<br> |            |

| Evènements   | Actions                 |  |
|--------------|-------------------------|--|
| Bouton On ?  | Communiquer 1 « COM:1 » |  |
| Bouton Off ? | Communiquer 0 « COM:0 » |  |

| Module bluetooth              |                |  |  |
|-------------------------------|----------------|--|--|
| Evènements                    | Actions        |  |  |
| Communication bluetooth ?     | Allumer lampe  |  |  |
| Réception donnée = $COM$ ·1 2 | Etaindra lamna |  |  |

| Description par algorigramme |  |
|------------------------------|--|
|                              |  |
|                              |  |
|                              |  |
|                              |  |
|                              |  |
|                              |  |
|                              |  |
|                              |  |
|                              |  |
|                              |  |
|                              |  |
|                              |  |
|                              |  |
|                              |  |
|                              |  |
|                              |  |
|                              |  |
|                              |  |
|                              |  |
|                              |  |
|                              |  |
|                              |  |
|                              |  |
|                              |  |
|                              |  |
|                              |  |

### COMMENT COMMUNIQUER UNE INFORMATION LOGIQUE EN BLUETOOTH DEPUIS LE SMARTPHONE

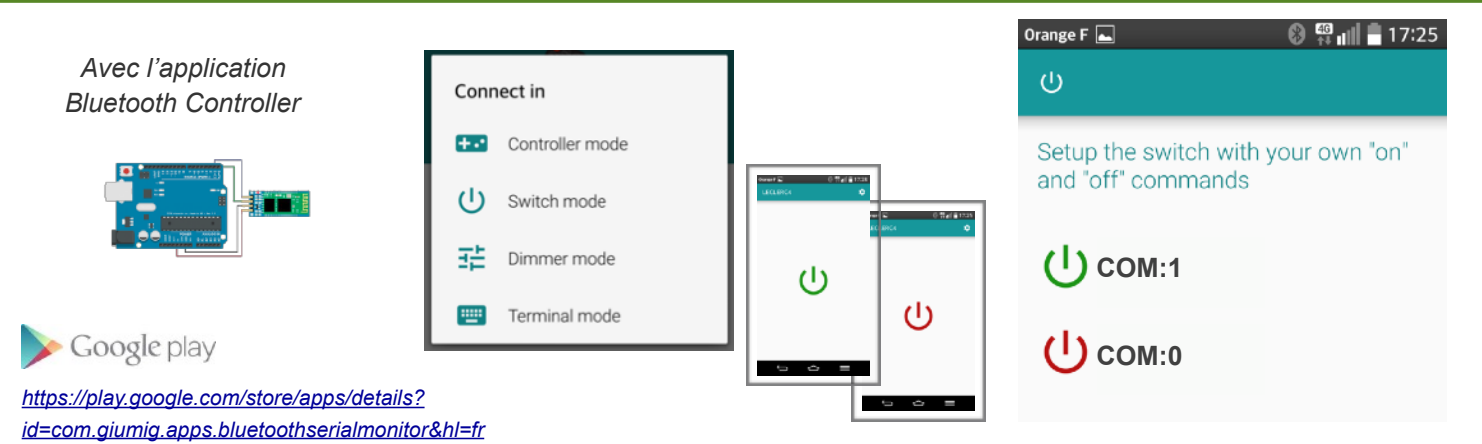

### COMMENT RÉCEPTIONNER LA COMMUNICATION EN BLUETOOTH SUR L'INTERFACE PROGRAMMABLE ?

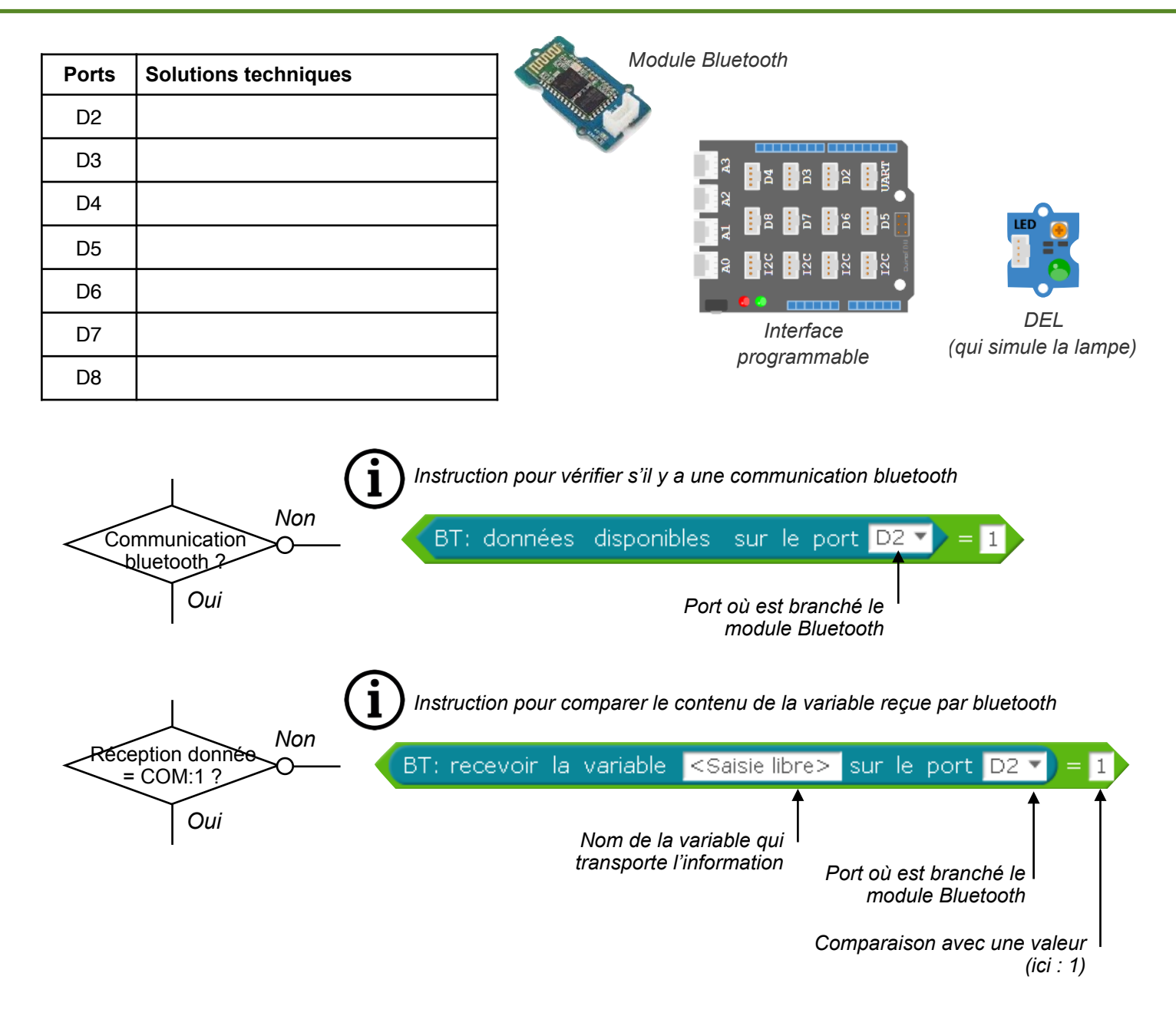

# Comment crééer une application spécifique au projet ?Avec l'application<br/>Abribus disponible<br/>uniquement sur l'ENT(j)Valider ensuite le fonctionnement avec l'application dédiée<br/>programme de l'interface programmable !<br/>Car l'application communique l'information en bluetooth via cette<br/>variable !

# **COMMENT CRÉER UNE APPLICATION SPÉCIFIQUE AU PROJET**

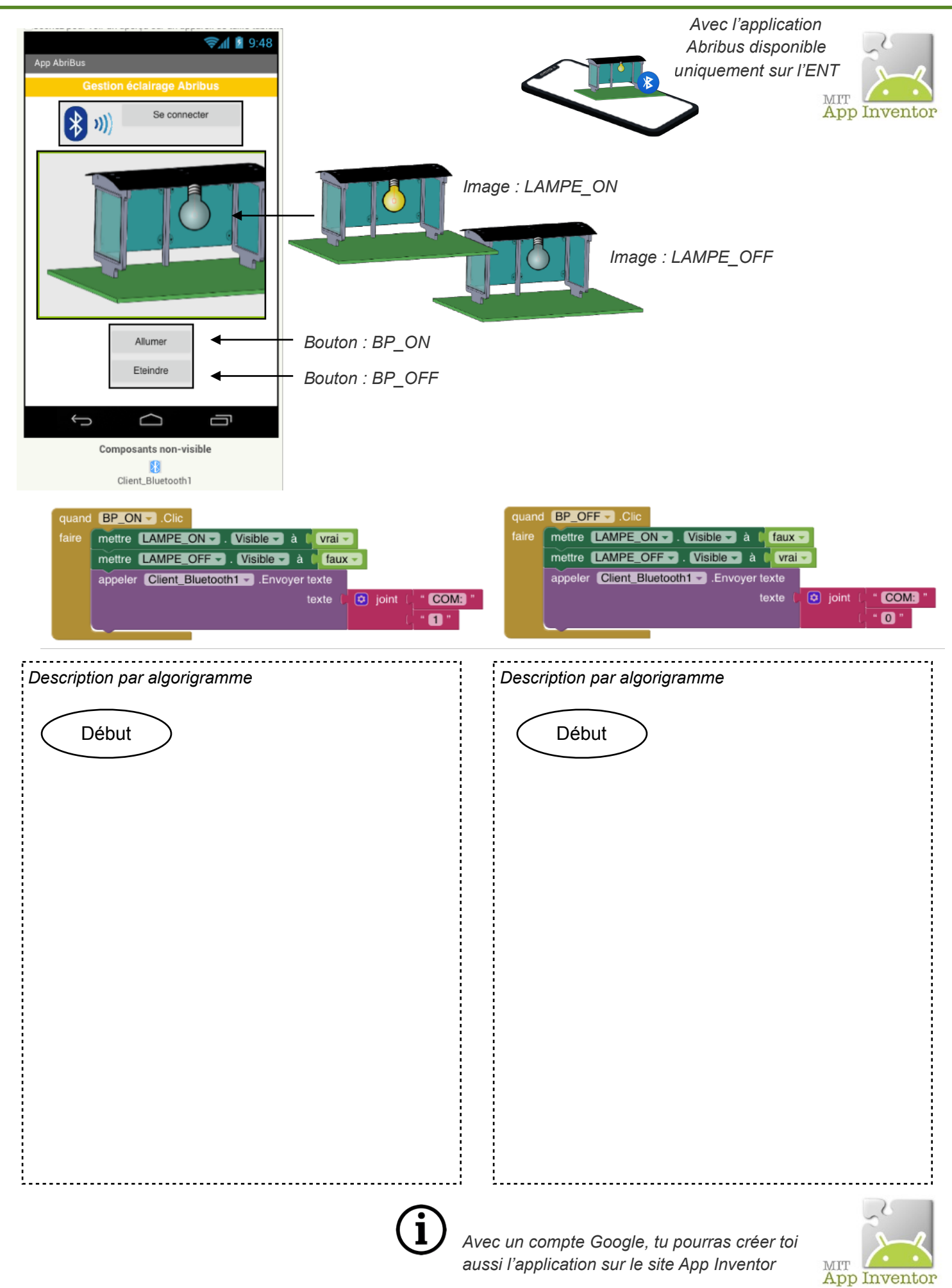